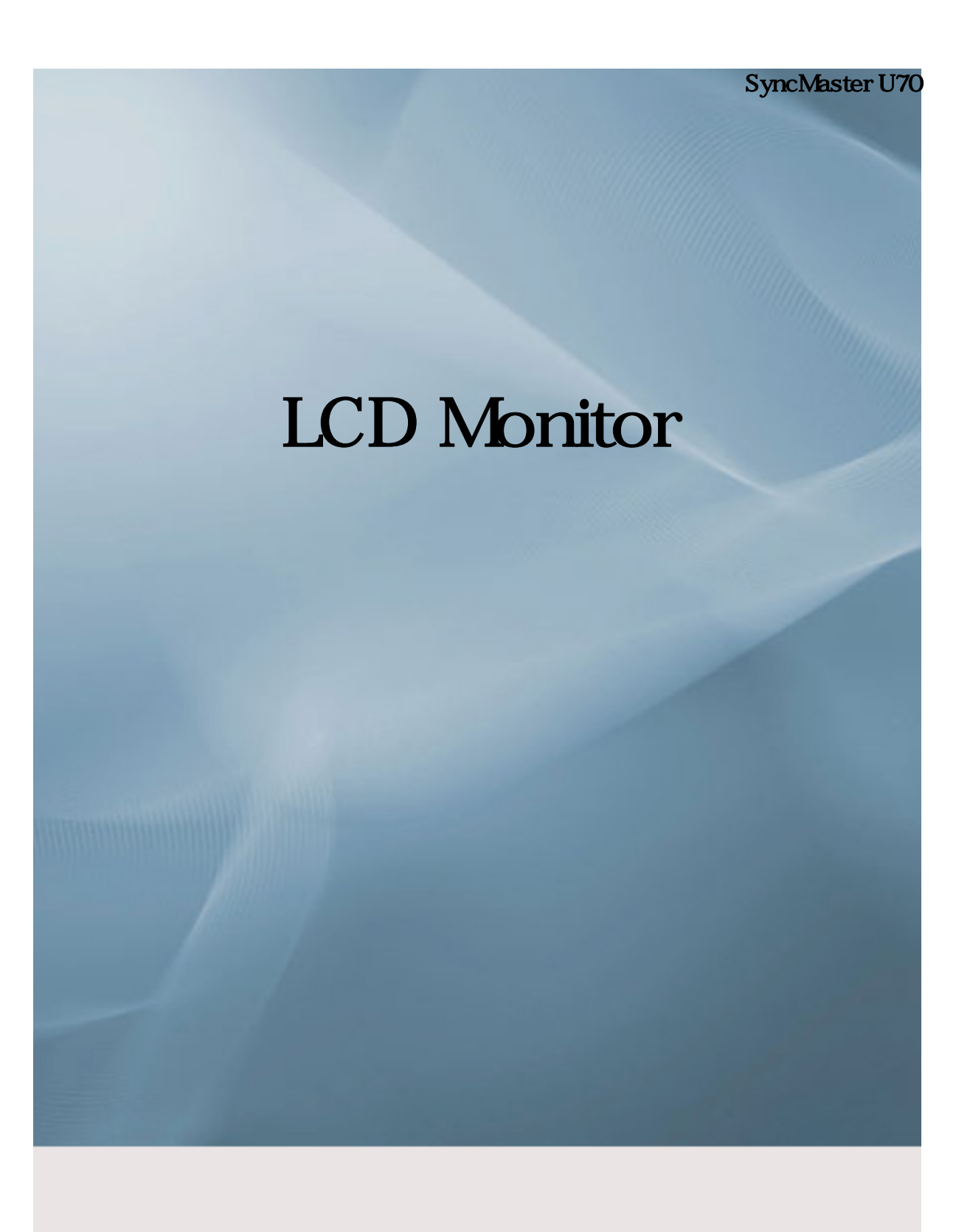

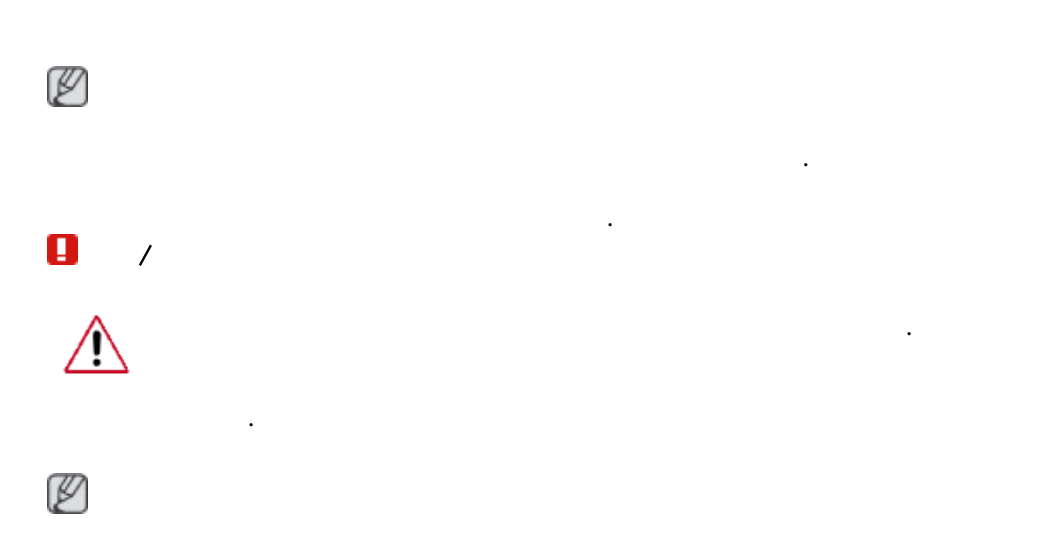

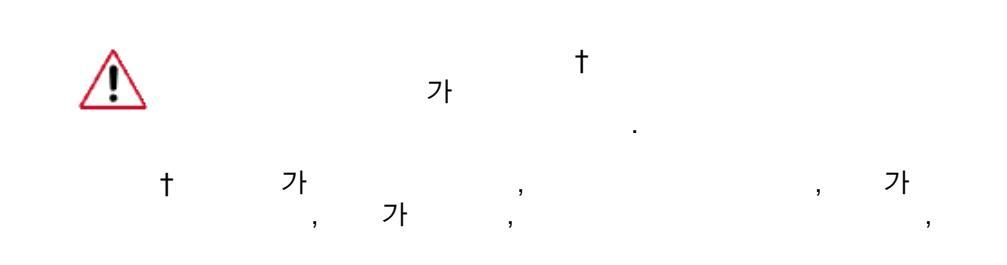

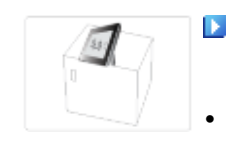

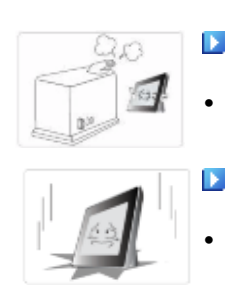

,

가

가

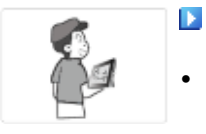

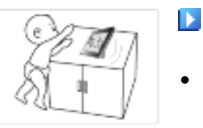

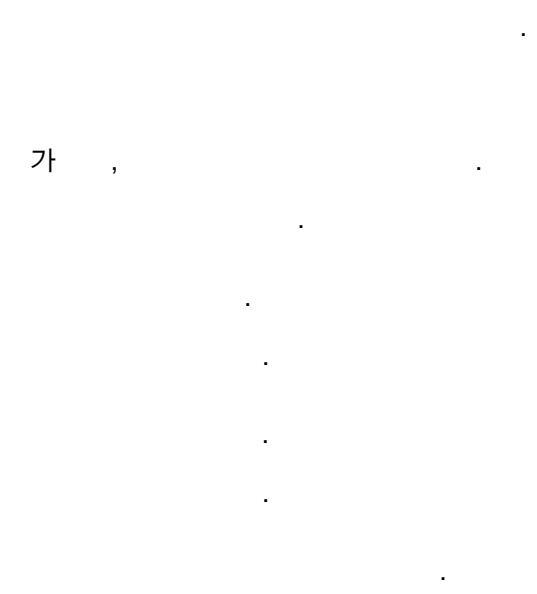

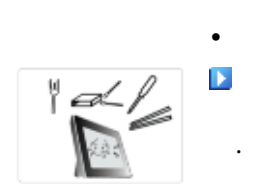

•

 . ,
 . ,
 . ,
 . ,
 . ,
 . ,
 . ,
 . , ,
 . , ,
 . , ,
 . , , , ,

. , .

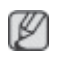

.

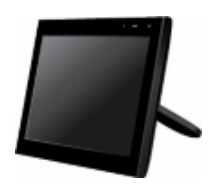

USB

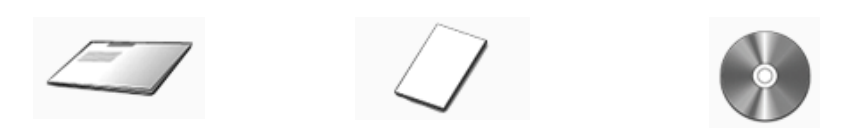

.

•

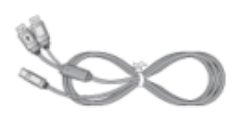

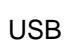

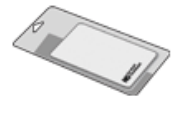

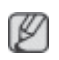

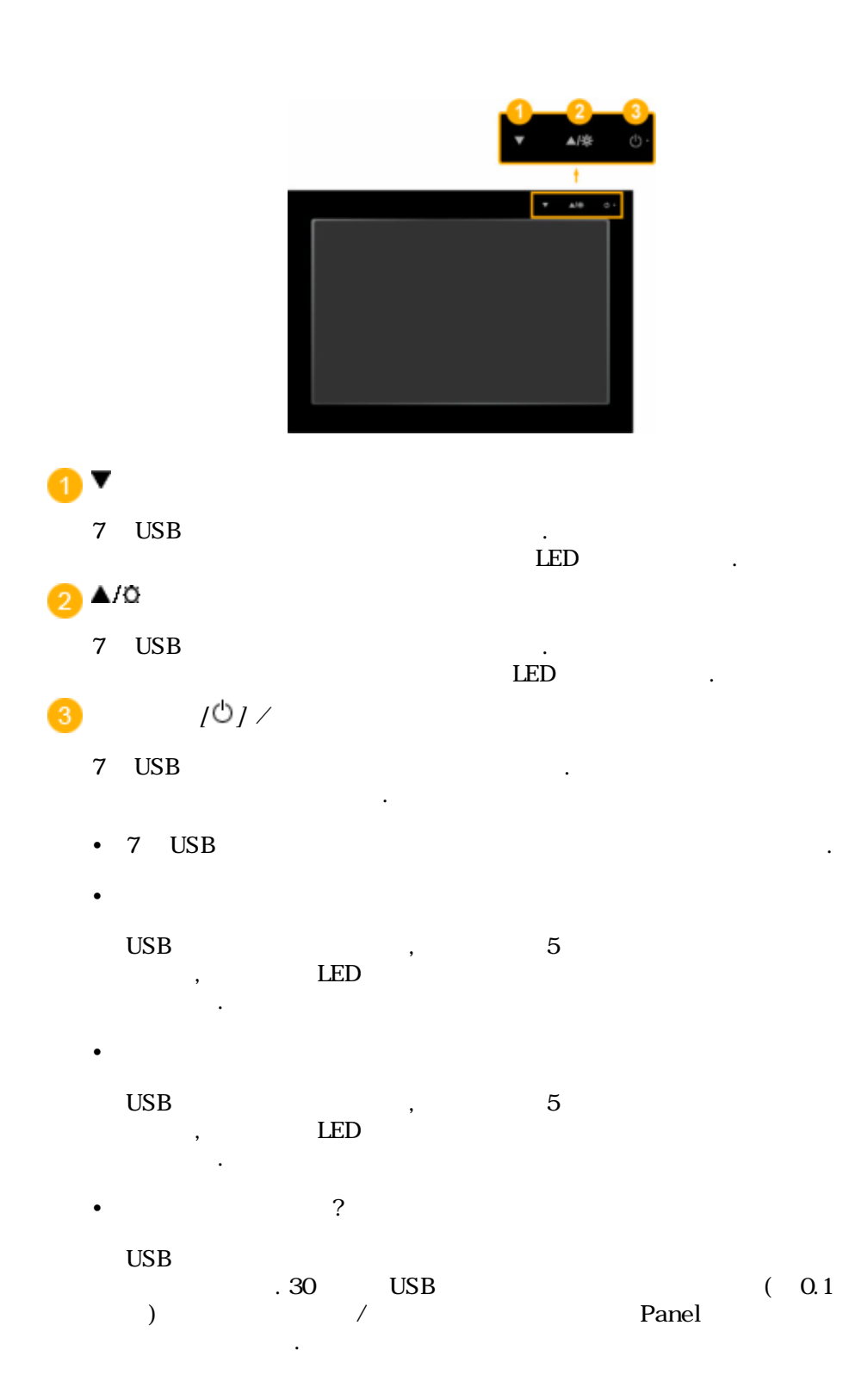

Ø

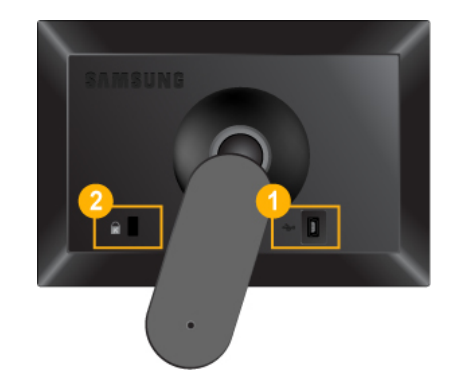

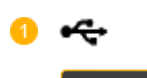

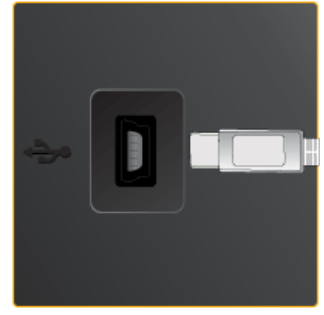

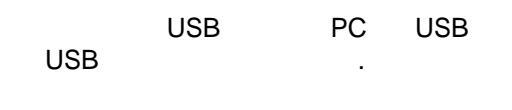

,

,

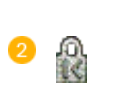

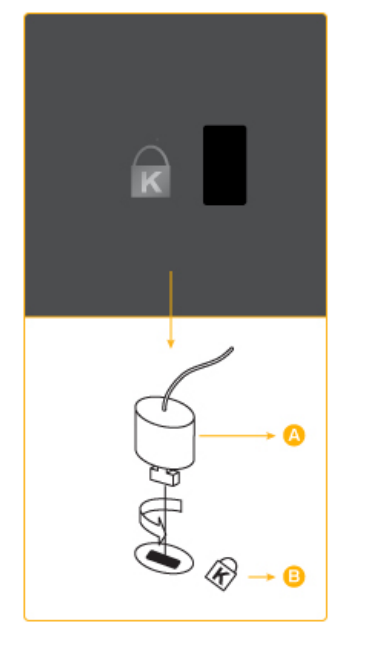

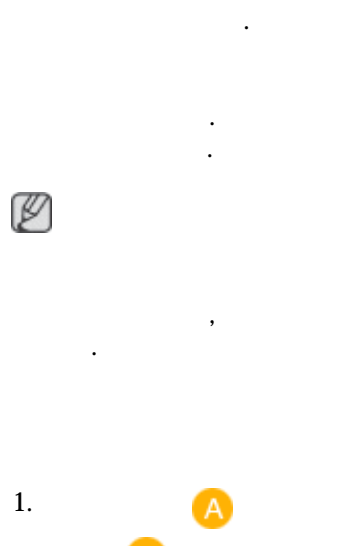

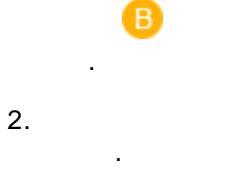

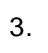

### USB

CPU: 1.73GHz or Later

OS : Windows XP Service Pack2 or .

RAM: 512 MB RAM

USB

.

USB: 1.1 (USB 2.0 )

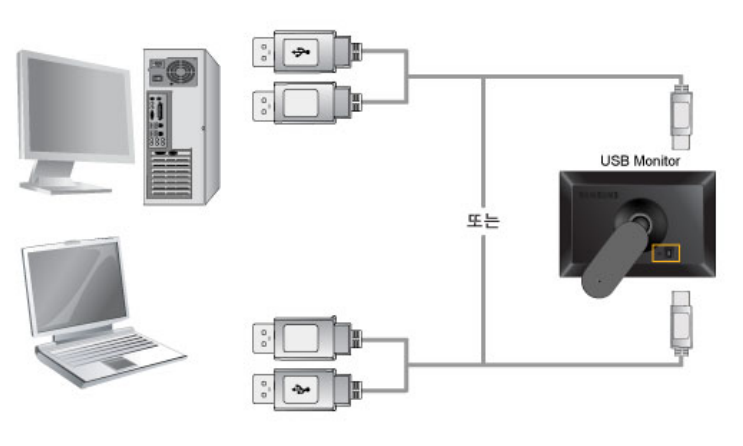

 1.
 USB
 PC
 USB
 USB
 .

 Image: Second colspan="3">Image: Second colspan="3">Image: Second colspan="3"

 Image: Second colspan="3"

 Image: Second colspan="3"

 Image: Second colspan="3"

 Image: Second colspan="3"

 Image: Second colspan="3"

 Image: Second colspan="3"

 Image: Second colspan="3"

 Image: Second colspan="3"

 Image: Second colspan="3"

 Image: Second colspan="3"

 Image: Second colspan="3"

 Image: Second colspan="3"

 Image: Second colspan="3"

 Image: Second colspan="3"

 Image: Second colspan="3"

 Image: Second colspa

7 USB

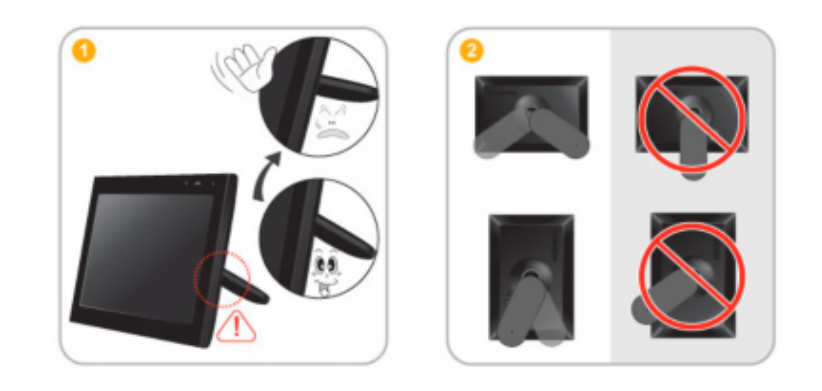

1. USB

.

가

.

### 7 USB

CPU : 1.73GHz or Later OS : Windows XP Service Pack2 or . RAM : 512 MB RAM USB : 1.1 (USB 2.0 )

### USB

| • | PC  | ;          | USB         |         |
|---|-----|------------|-------------|---------|
| • |     | 1<br>, USB | ,<br>PC Win | dows OS |
| • | USB |            | 800 x 480 . |         |
|   |     |            |             |         |

- 1. CD CD-ROM . "USB Driver"
- 2. "I Accept"

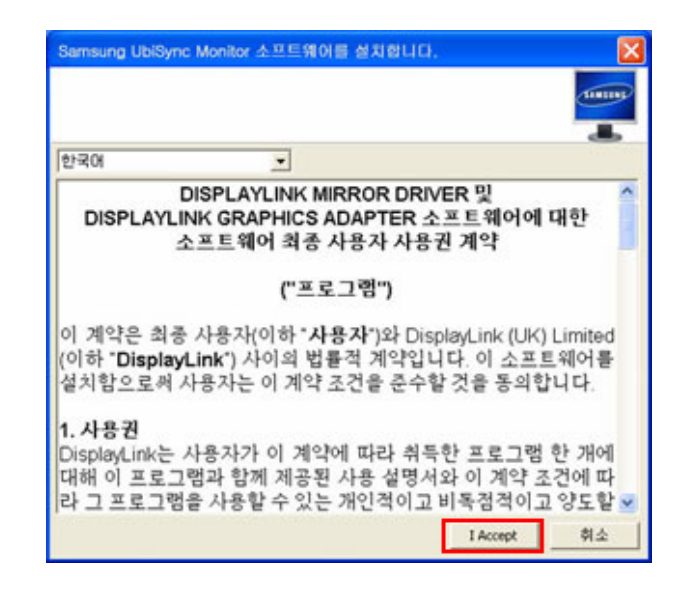

3.

4.

| 1   | DisplayLink Core Software                     |                     | Samsung UbiSync Monitor                                       |    |  |
|-----|-----------------------------------------------|---------------------|---------------------------------------------------------------|----|--|
|     | Windows가 DisplayLink Core S<br>안 잠시 기다려 주십시오. | Software을(를) 구성하는 동 | Windows가 Samsung UbiSync Monitor를(를) 구성하는 동<br>안 잠시 기다려 주십시오. |    |  |
|     | 필요한 정보를 모으는 중…                                |                     | 필요한 정보를 모으는 중…                                                |    |  |
|     | (**************************************       | <u> </u>            | (*****************                                            |    |  |
| USB | PC<br>"                                       | 가                   | USB                                                           | PC |  |

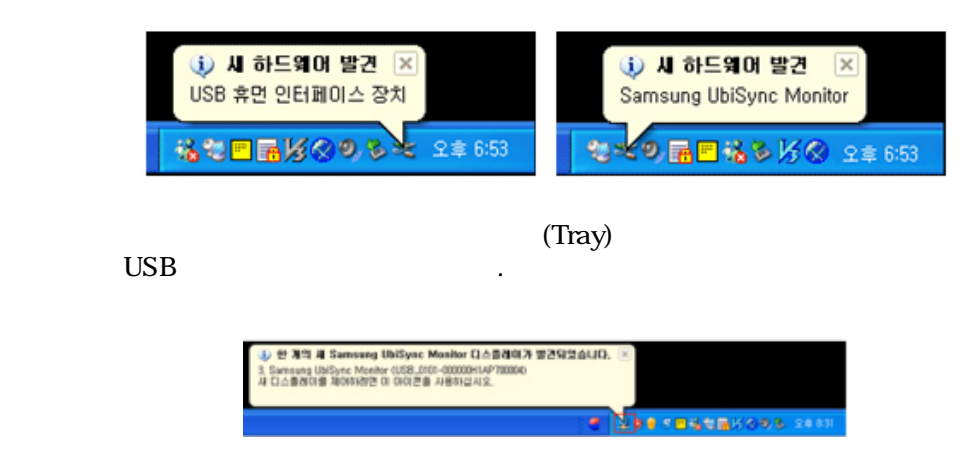

,

- 5. 가
  - 1.
  - 2. ' '

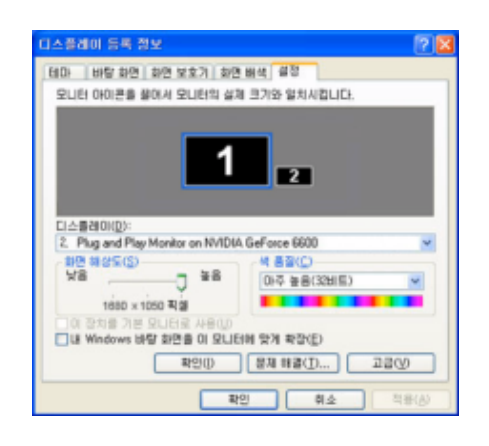

.

.

,

.

3. [

]

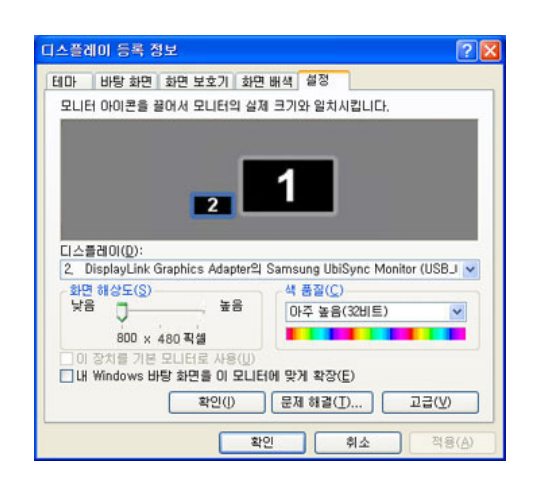

- 4. '''
- 7 USB
  - 1. USB 가 (Tray)

🏷 🍠 🔗 😵 📚 🖬 🌿 🧶 모후 6:28

### 2.

"

USB " 

.

.

| 화면 해상도( <u>B</u> )<br>색 품질( <u>Q</u> )<br>화면 회전( <u>T</u> )      |   |                                                          |
|------------------------------------------------------------------|---|----------------------------------------------------------|
| 확장 방향(조)<br>• 확장( <u>E</u> )<br>복제( <u>M</u> )<br>끄기( <u>0</u> ) | • | Samsung Ubisync                                          |
| 고급( <u>A</u> )                                                   |   | 2, Samsung UbiSync Monitor (USB_0101-000000H1AP700004) 🕨 |

### 가

### 1. ' '->' '->' '->' '

.

| UI EA                | Contraction of                                                | in the |
|----------------------|---------------------------------------------------------------|--------|
|                      | 열 <b>기(0)</b><br>탐색( <u>5</u> )<br>검색(E)<br>참리( <u>5</u> )    |        |
| 비비트웨                 | Appearance                                                    |        |
| 33                   | 네트워크 드라이브 연결(N)<br>네트워크 드라이브 연결 끊기(I)                         | -      |
| #A5                  | 바로 가기 만들기( <u>S</u> )<br>삭제( <u>D</u> )<br>미를 바꾸기( <u>M</u> ) | 1. 1.  |
| Ð                    | 속성(8)                                                         |        |
| Internet<br>Explorer |                                                               | 14     |

2.

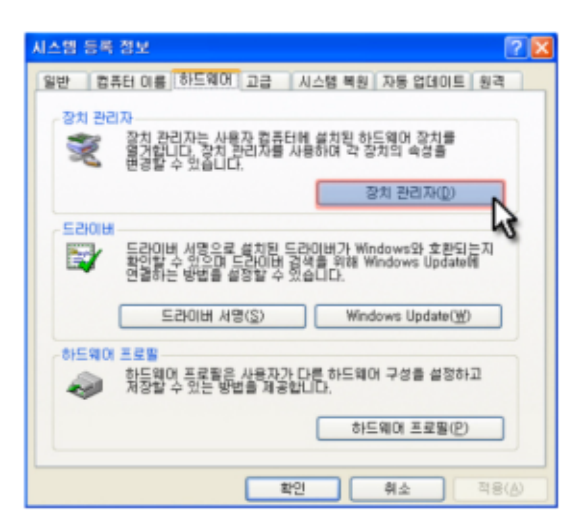

| 목 장치 관리자                                                                                                    |  |
|----------------------------------------------------------------------------------------------------|--|
| 파일(E) 동작(A) 보기( <u>V</u> ) 도움말( <u>H</u> )                                                                                                    |  |
|                                                                                                    |  |
| ● Y0           ● UISBEZI           ● UISBEZI           ● |  |

- : (Extend)
- :

-

• : 0

7 USB

### 가

- Windows XP
  - Service Pack 1 or earlier:
  - Service Pack 2 or later:
- Windows 2000
  - Service Pack 3 or earlier:
  - Service Pack 4 or later:
- Windows Server 2003:
- Windows Vista:

| PC OS | · · · · · |     |    | · · |     |
|-------|-----------|-----|----|-----|-----|
| 1.    | USB .     | USB | PC |     | DOS |
| 2.    | 3D 가      | U   | SB |     |     |

- Real Player ( )
- 3D

- Direct X

3.

- Power DVD
- Win DVD(5 )
- Windows Media Player (Version 10 or later is supported.)

- VLC
- 4. MagicTune
  - MagicRotation
  - PC MagicTune
- 5. USB 1.0 USB 가
- 6. PC 가 WDDM Windows Vista
  - ) Matrox Card Version

### USB

| Q: | USB | . USB Driver 가 |
|----|-----|----------------|
|    | •   |                |

- A: USB PC USB . USB 7 Microsoft() USB . 1. ' ' ' . 2. .
  - 3. . PC .

# USB

- Q: USB '가'.
- - 2. ' ' ,' ' .
  - 3. ' ' ' ' ' ' '

## USB

Q: USB ? A: CD "USB " .

### **USB Monitor**

Q: i815 One-Board Type BIOS Legacy USB support [ ]

...

- A: ( ) Phoenix BIOS
- , 『Press F2 to enter SETUP』 가, [F2] , BIOS 가 . A: -
  - -> -> USB / [ ]

BIOS A: -• Microsoft( ) Q: ? A: " Q: "USB ? A: ' 가/ , , 'Samsung UbiSync Monitor' , Q: USB 가

- A: 가 (USB )
- Q: USB . A: 가 (USB )
- Q: USB 가 .
- A: USB , USB '-' 7\/ ' Samsung Ubisync Monitor' . USB , USB ,
- Q: (USB ) Icon . A: Windows 가 PC Update
- Ø

,

| Syn                      | cMaster U70              |   |
|--------------------------|--------------------------|---|
| LCD                      |                          |   |
| 7                        | ( 17 cm)                 |   |
| 152                      | .4 mm(H) x 91.4 mm(V)    |   |
| 0.19                     | 905 mm(H) x 0.1905 mm(V) |   |
|                          |                          |   |
| 30~                      | -35 kHz                  |   |
|                          | -62 Hz                   |   |
|                          |                          |   |
|                          |                          |   |
|                          |                          |   |
| 800                      | x 480 @ 60Hz             |   |
| 800                      | x 480 @ 60Hz             |   |
|                          |                          |   |
| ISP interface (Compliant |                          |   |
|                          |                          |   |
| USB Format               |                          |   |
| TTL level (V high 2.0 V  | ', V low 0.8 V)          |   |
|                          |                          |   |
| 40 MHz (USB )            |                          |   |
|                          |                          |   |
| DC 5V (USB Power) (+/-   | 10 %)                    |   |
|                          |                          |   |
| Signal Cable             |                          |   |
| USB Cable (1 up to 2 do  | wn),                     |   |
| (W x H x D) / (          | )                        |   |
| 184.0 x 124.0 x 43.6 mm  | ı / 0.37kg               |   |
|                          |                          |   |
|                          |                          |   |
| 777                      |                          |   |
| <b>Ľ</b> B (가            | )                        |   |
| 가 (B )                   | -                        | 가 |
| ,                        |                          |   |

\_\_\_\_\_

| (В | A |
|----|---|
|    |   |

|                | (kHz)      | (Hz)   | (MHz)  | ( /<br>) (H/V) |
|----------------|------------|--------|--------|----------------|
| IBM, 800 x 480 | 29.738     | 59.476 | 29.500 | +/+            |
|                |            |        | 가      | Line           |
|                | · .        |        |        | kHz            |
| 23             | 1          |        | 가      |                |
|                | fresh Rate | 9      | Hz     | , Re           |

.)

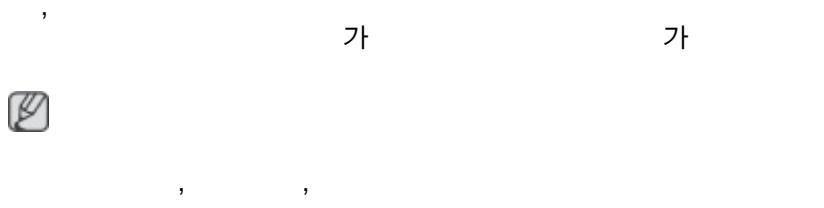

- 1588-3366
- 02-541-3000
- 080-022-3000
- http://www.sec.co.kr/monitor

• http://www.samsungsvc.co.kr

가 가

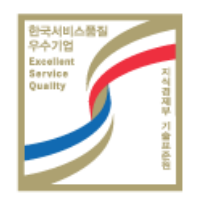

( )

LCD TV .

LCD .

•

 가

# 2 7 LCD LCD

- , , ) .
- 20
  4
  12
  2
  .
- •
- •
- . ) : 1 1
- *(27} )* ) 27} 30

| Type 1 |       | Туре 1 |       |
|--------|-------|--------|-------|
| FLGHT  | TIME  | FLGHT  | TIME  |
| OZ348  | 20:30 | OZ348  | 20:30 |
| UA102  | 21:10 | UA102  | 21:10 |

- 가 . .
- 가 ( , )
  - SYSTEM : 245 STATUS : NG STATUS : NG
- : 가

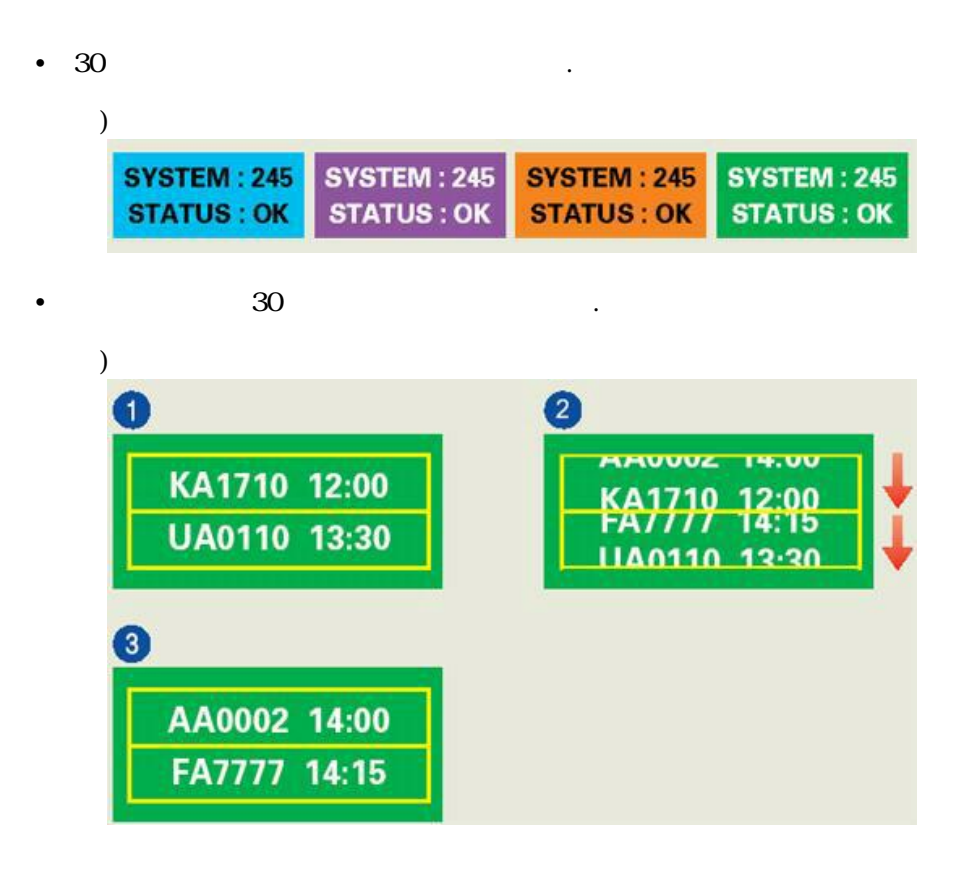

• *가*. *가*. LCD .

| (12 | ) LCD | , (1.0) | 가 |
|-----|-------|---------|---|
|     |       | (LC)    |   |
|     |       |         |   |
|     |       |         |   |

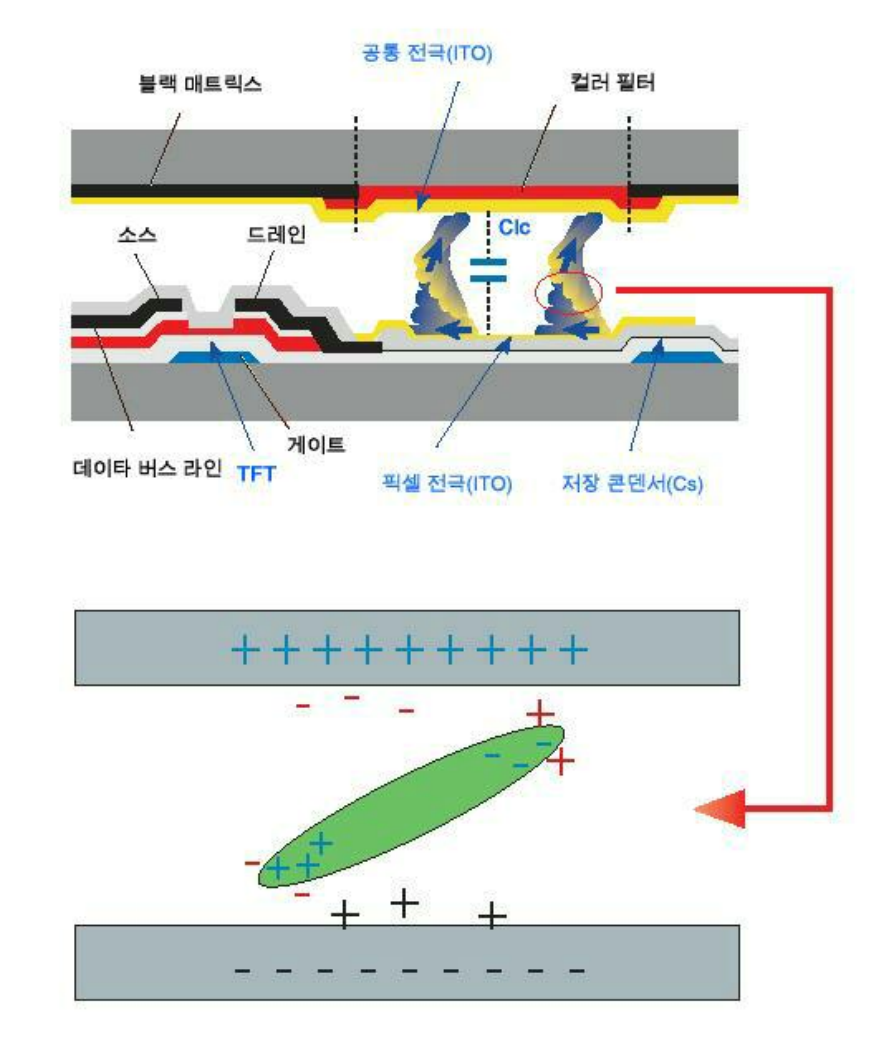

.

LCD ISO13406-2 Pixel fault Class II

# SyncMaster

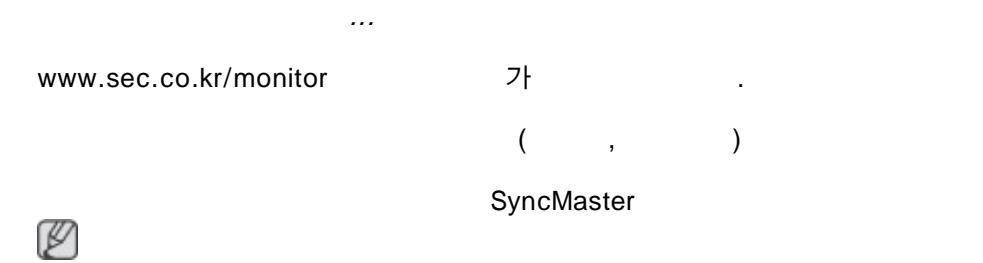

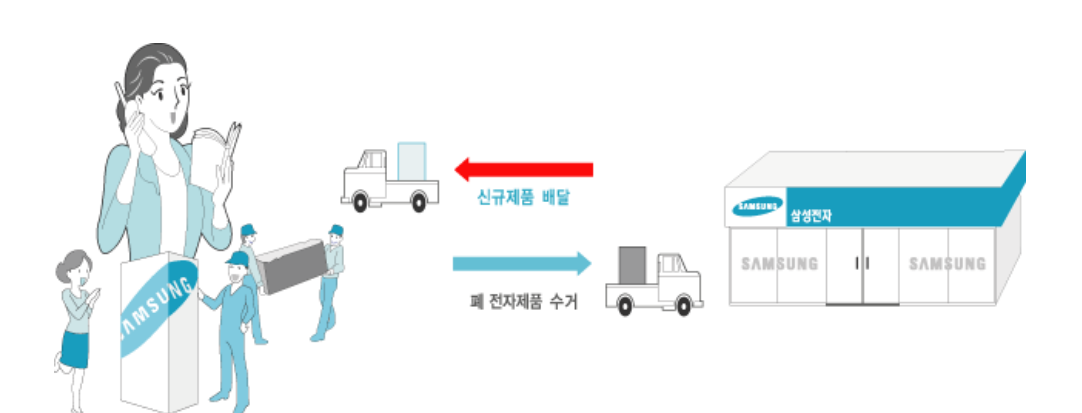

# 가

Ø

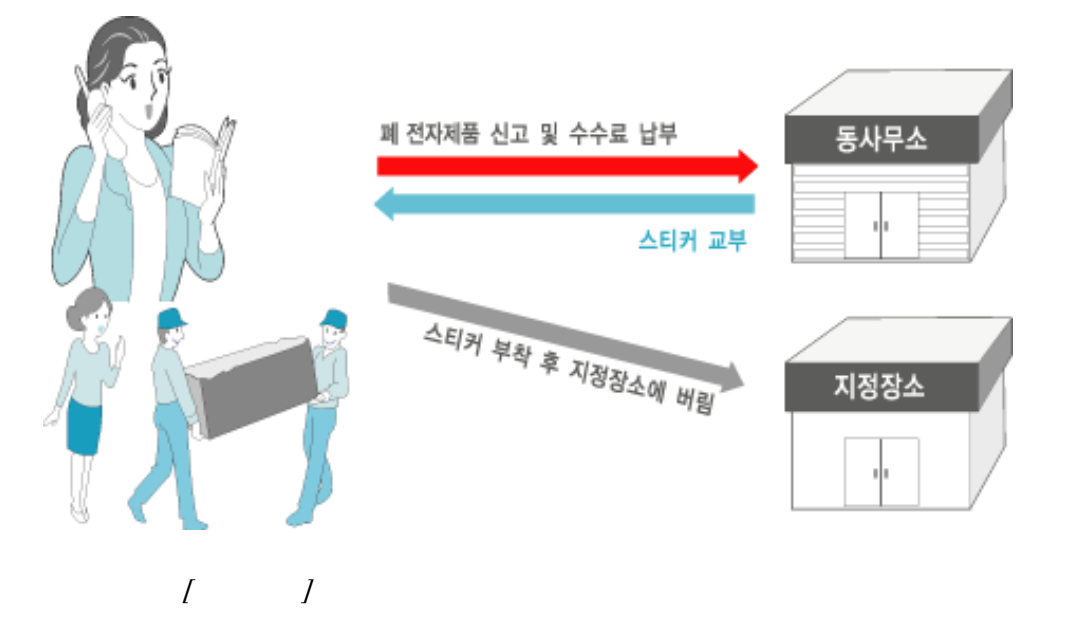

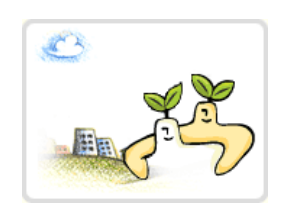

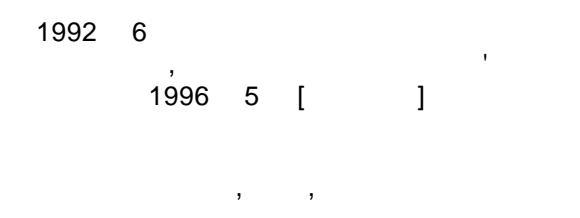

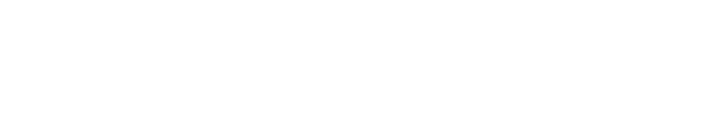

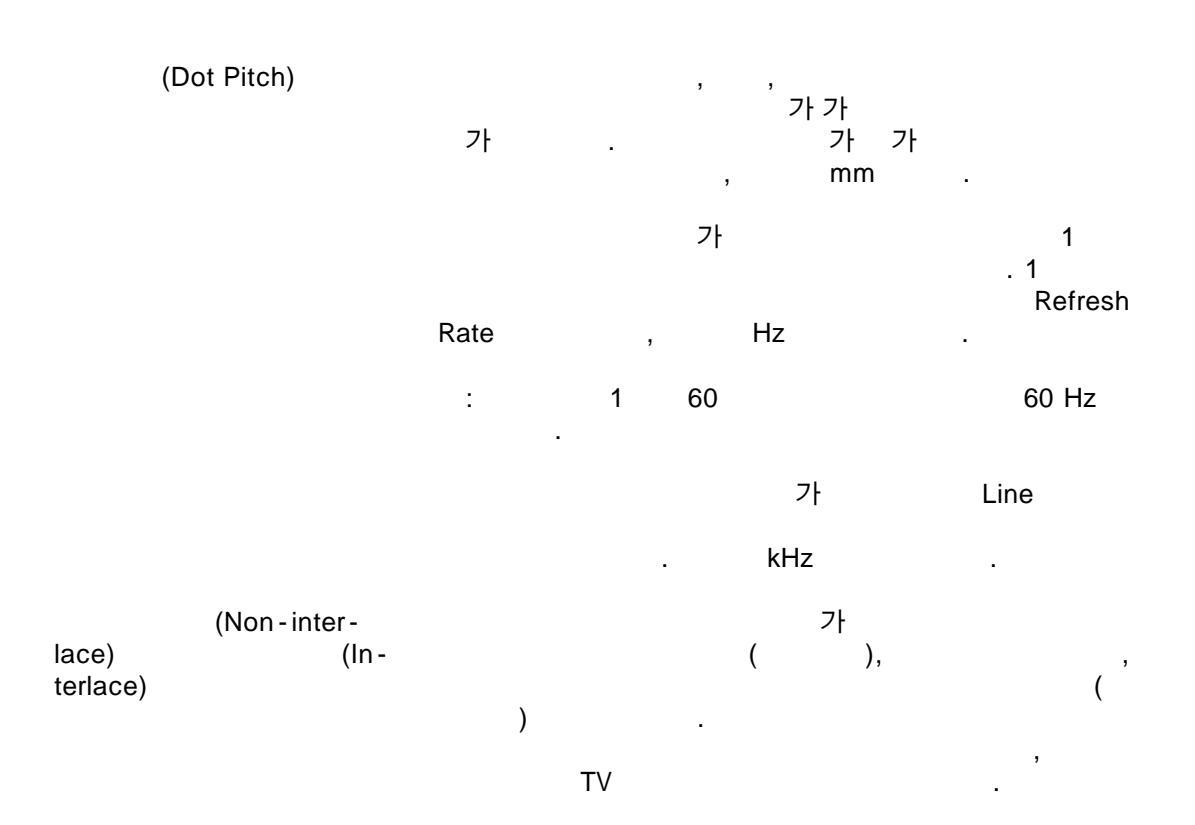

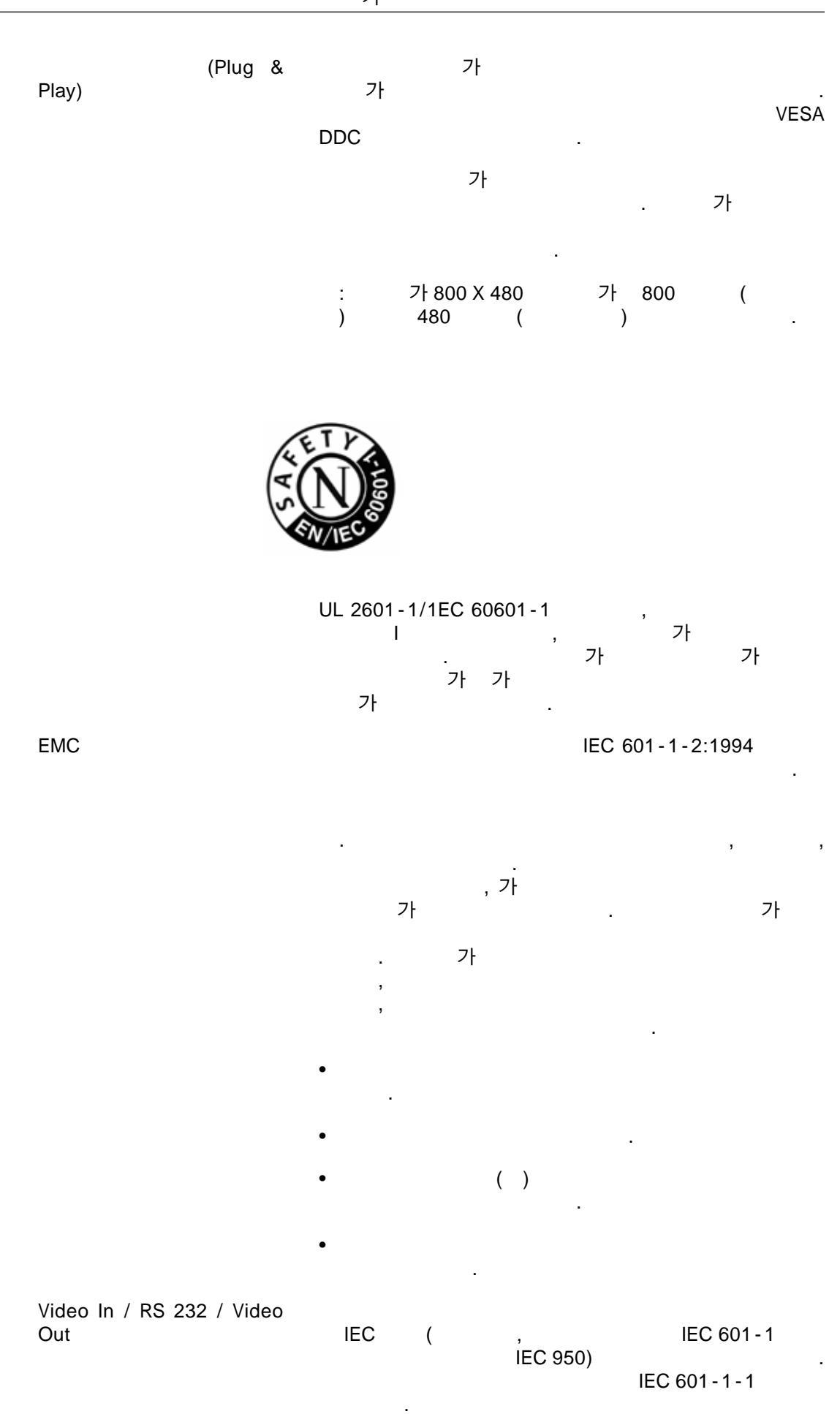

|                        |          | ,<br>IEC 601 - 1 - 1                     |
|------------------------|----------|------------------------------------------|
| :                      |          | : -40°C +70°C                            |
|                        |          | : 10 - 95 %,                             |
|                        |          |                                          |
|                        |          |                                          |
| 2008                   |          |                                          |
|                        |          | ( ) .                                    |
| ( )                    | 가        |                                          |
|                        |          |                                          |
| SAMSUNG                | SyncMas  | ster ().                                 |
| Microsoft, Window      | WS       | Windows NT Microsoft( ) .                |
| VESA, DPM              | DDC      | Video Electronics Standard Association . |
| ENERGY STAR<br>Agency) | (名)<br>· | (U.S. Environmental Protection           |
| ENERGY STAR<br>STAR    |          | (), ENERGY                               |

\_\_\_\_\_